## **ESET Tech Center**

Kennisbank > Endpoint Solutions > ESET Endpoint Security > Accessibility restriction on Android 13 for ESET mobile apps installed from .APK file

## Accessibility restriction on Android 13 for ESET mobile apps installed from .APK file

Mitch | ESET Nederland - 2023-01-13 - Reacties (0) - ESET Endpoint Security

Issue

• You received a **Restricted settings** warning when enabling accessibility permissions for ESET mobile application installed from the .APK file on Android 13.

If you installed your ESET mobile application from Google Play, this issue does not apply to you.

Warning varieties Warnings can differ based on your device's manufacturer.

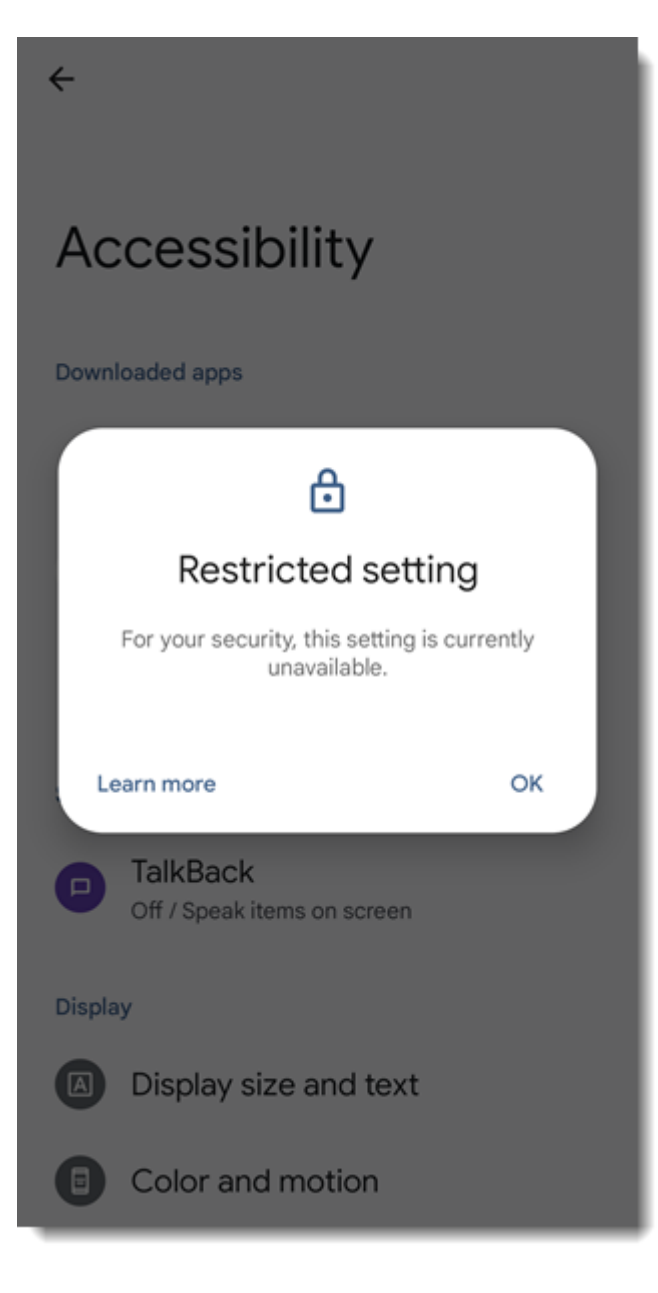

## **Details**

In Android 13, Google introduced a new security feature. Applications that are installed from outside of Google Play will be blocked from enabling the accessibility permission.

You need to manually allow the app to be able to enable the accessibility permissions.

## **Solution**

Prompt the warning Start by attempting to enable the accessibility permissions from your mobile application. This attempt will be blocked. Otherwise, you will not be able to unblock it.

1. Click OK.

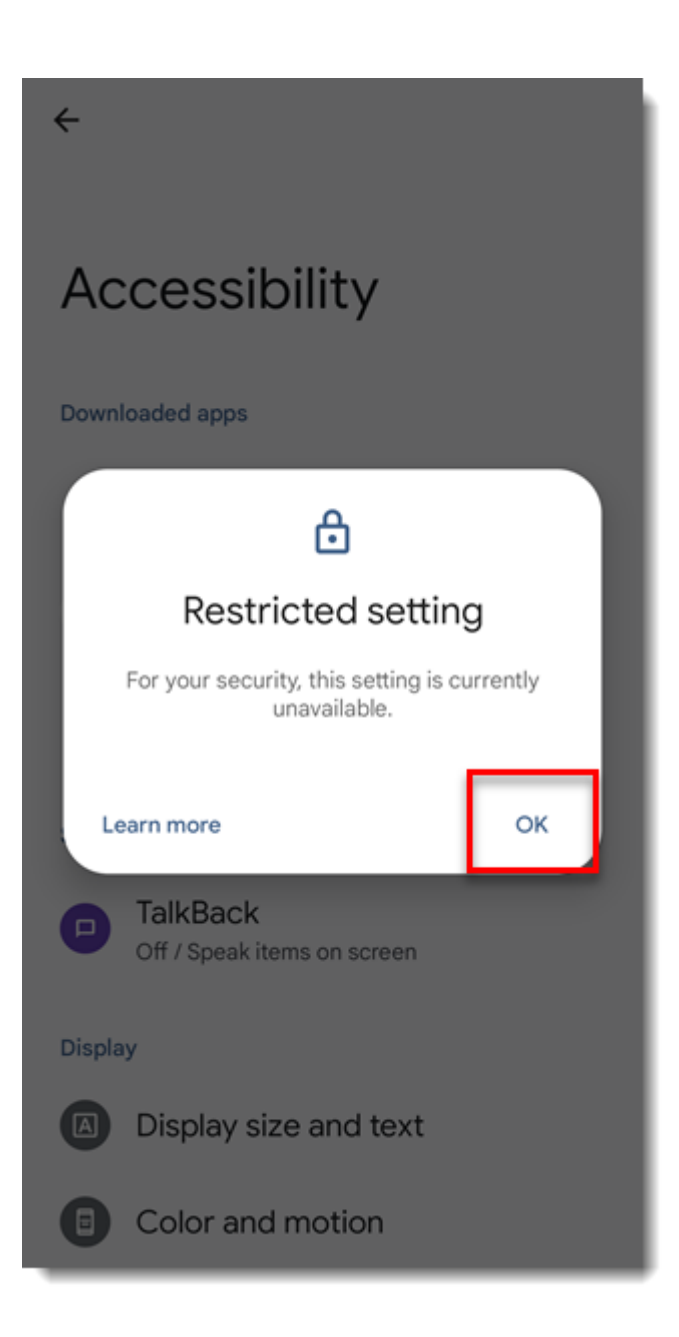

1. Go to **Settings**  $\rightarrow$  **Apps**, and select your ESET mobile application.

1. In the top-right corner, tap the three-dot menu button.

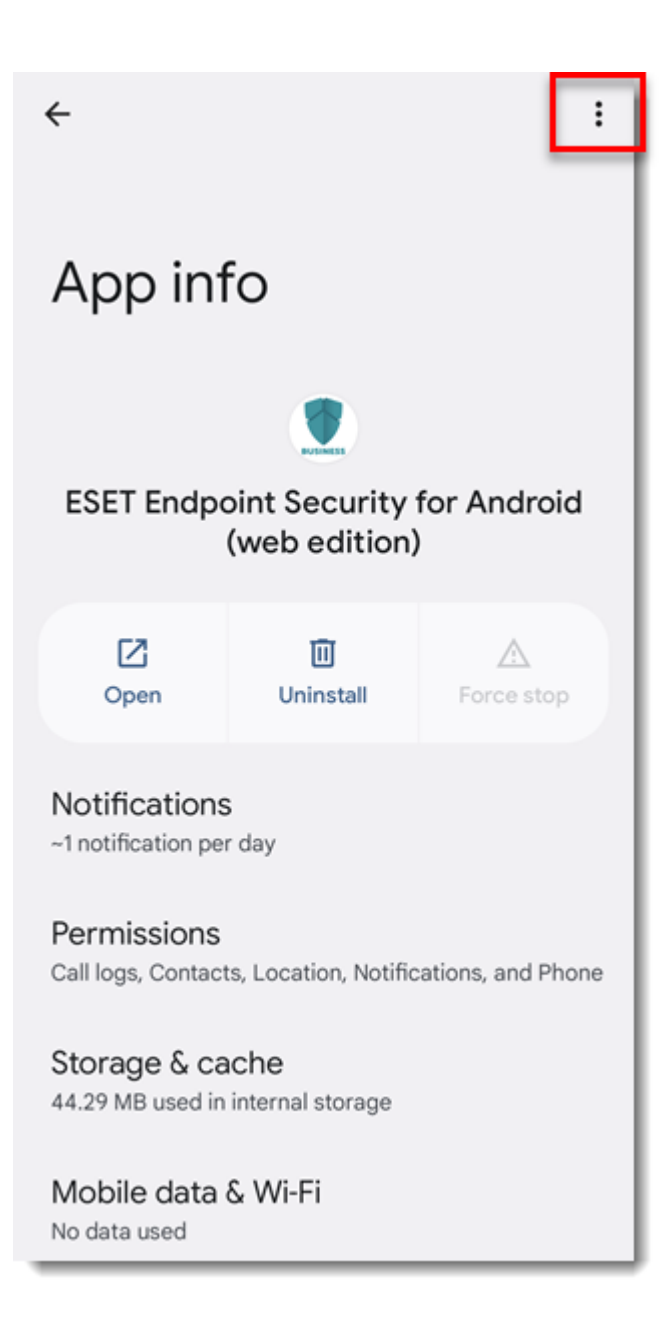

1. Tap Allow restricted settings.

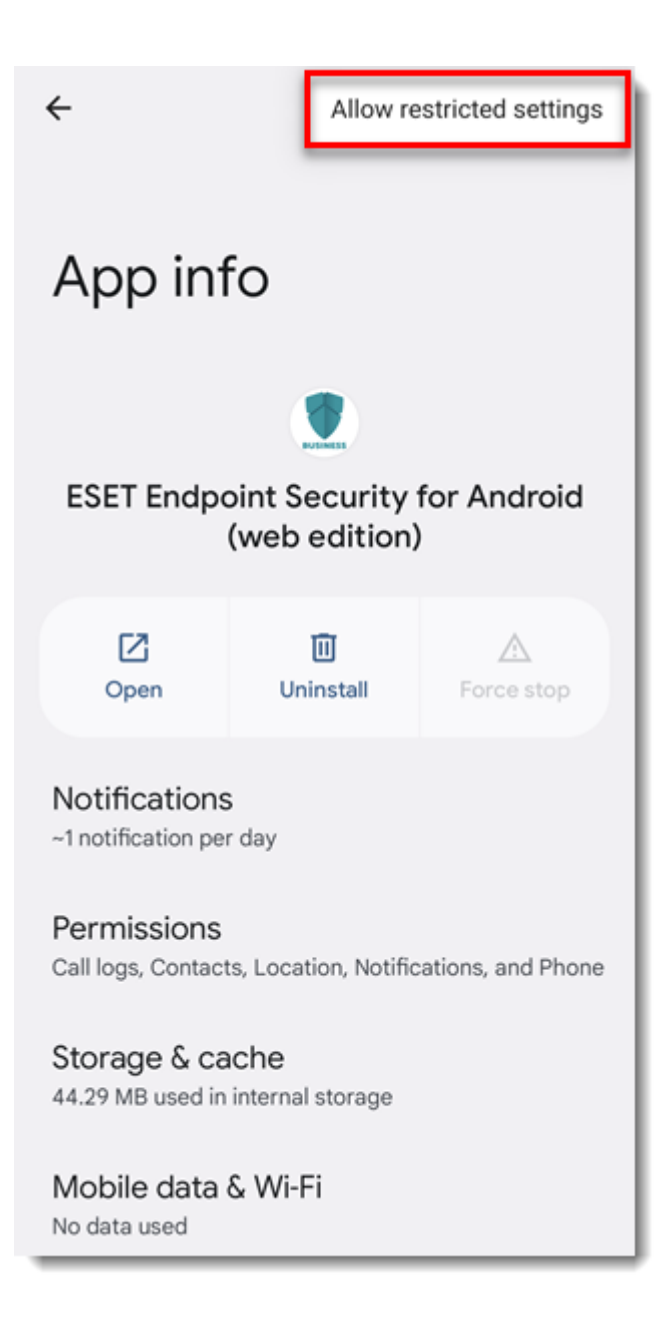

1. Android will inform you that restricted settings are now allowed for your ESET mobile application.

| ÷                                                                                         |                  |                 |
|-------------------------------------------------------------------------------------------|------------------|-----------------|
| App info                                                                                  |                  |                 |
| ESET Endpoint Security for Android<br>(web edition)                                       |                  |                 |
| C<br>Open                                                                                 | ញ្ញ<br>Uninstall | A<br>Force stop |
| Notifications<br>~1 notification per day                                                  |                  |                 |
| Permissions<br>Call logs, Contacts, Location, Notifications, and Phone                    |                  |                 |
| Storage & cache                                                                           |                  |                 |
| 44<br>Restricted settings allowed for ESET<br>Endpoint Security for Android (web edition) |                  |                 |
| Mobile data & WI-FI<br>No data used                                                       |                  |                 |

1. Return to your ESET mobile application and repeat the process of enabling the accessibility permissions.